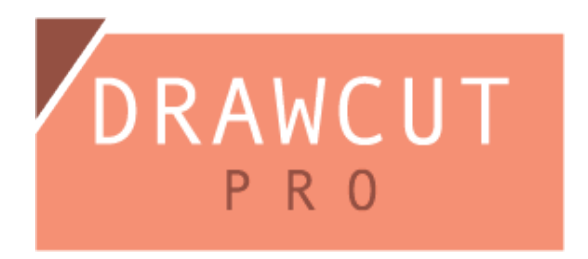

Da Sie bereits ein PSN haben, ist der Gutscheincode nutzlos, da dies der Code ist, um das PSN zu erhalten.

Bitte aktivieren Sie DrawCut Pro mit der folgenden Anleitung in der Software.

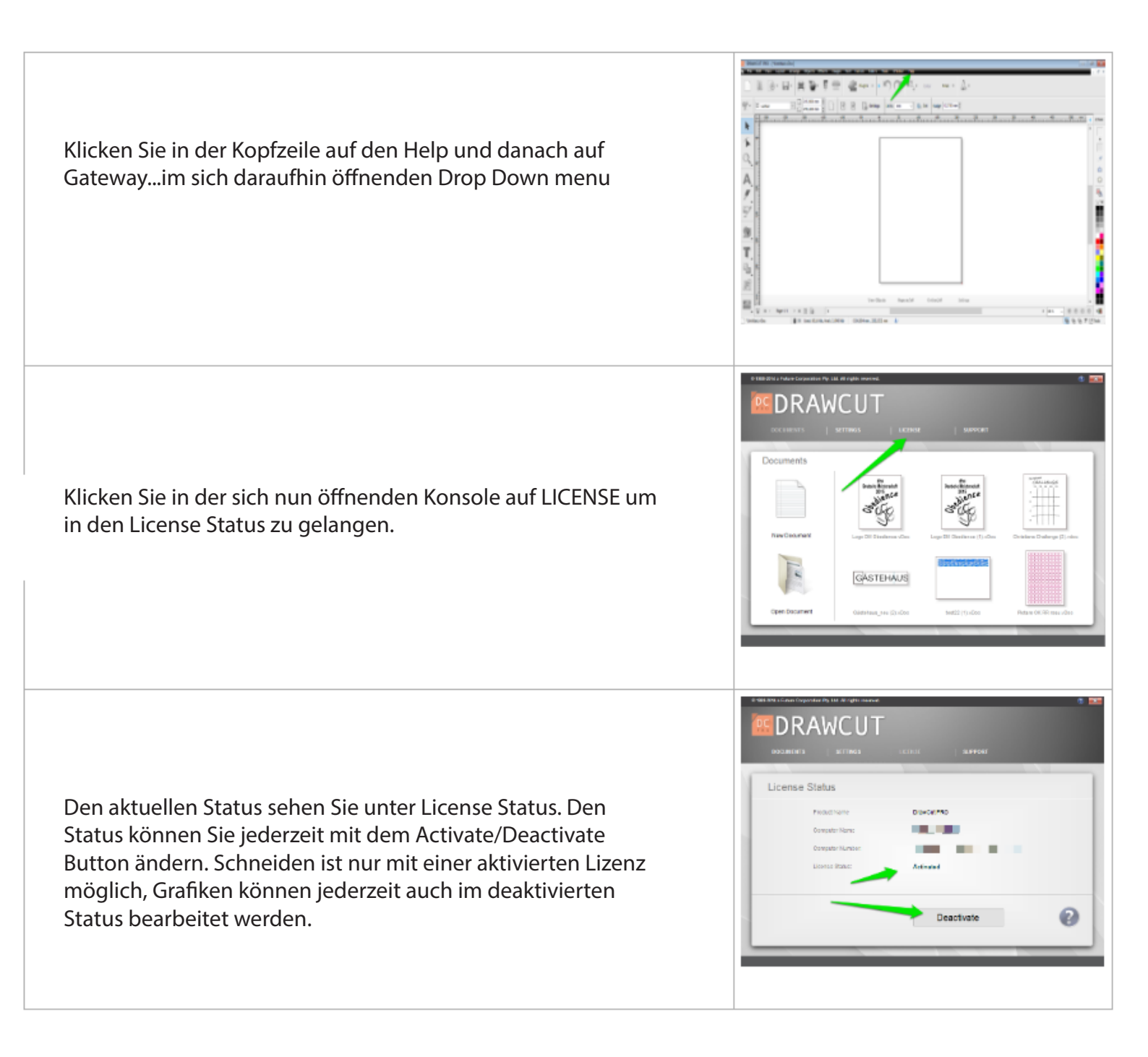